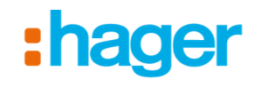

# domovea

### Export av energimätning via mail

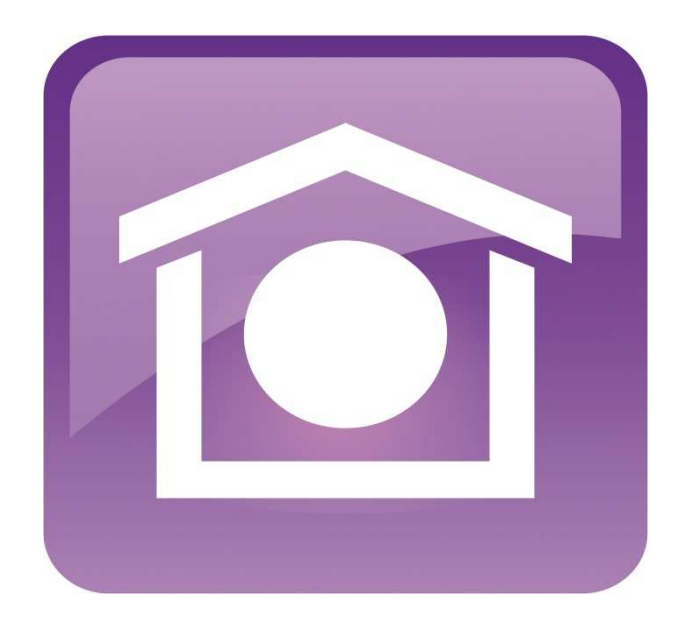

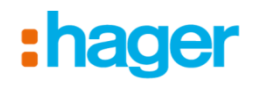

1. Börja med att lägga till en energimätare under "Devices"

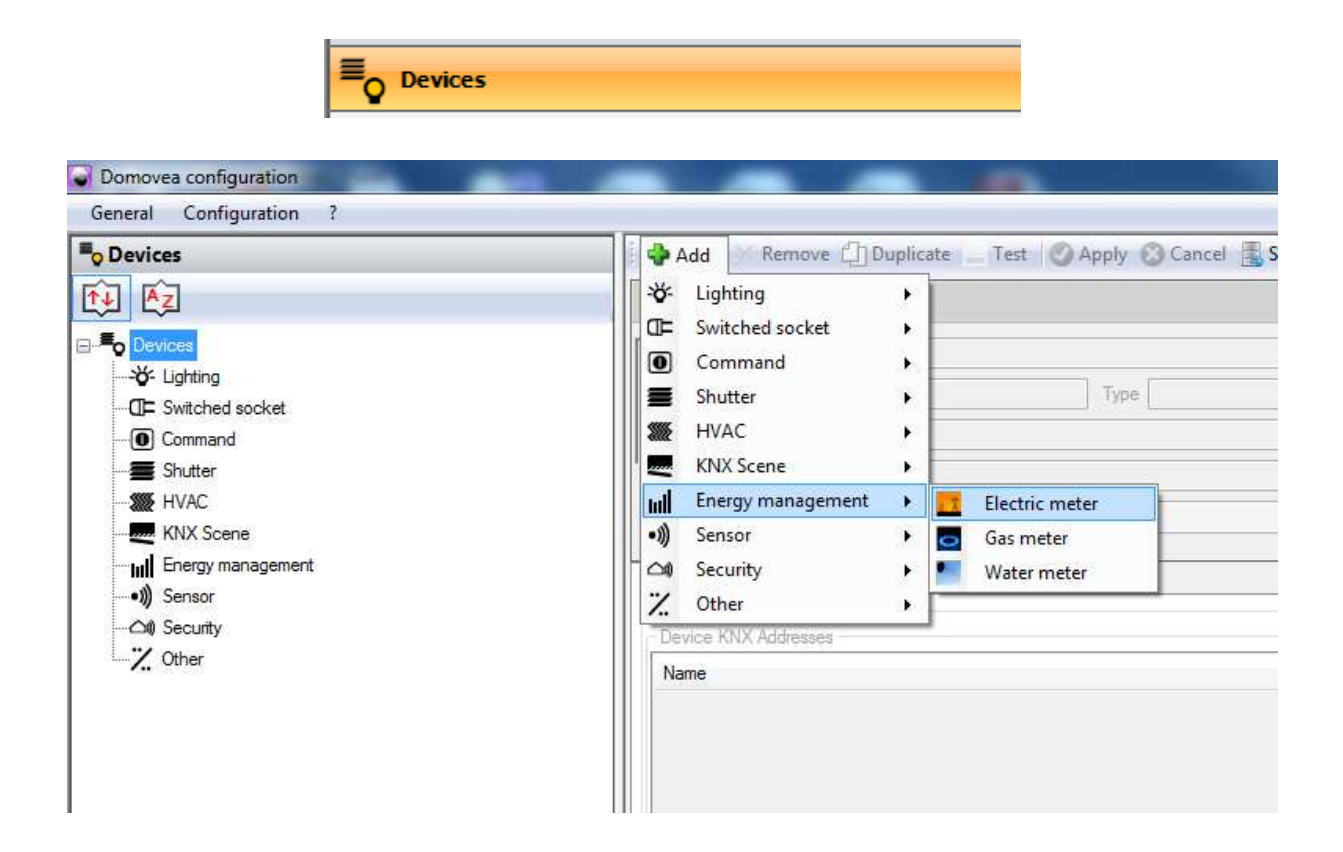

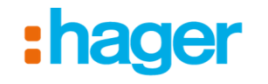

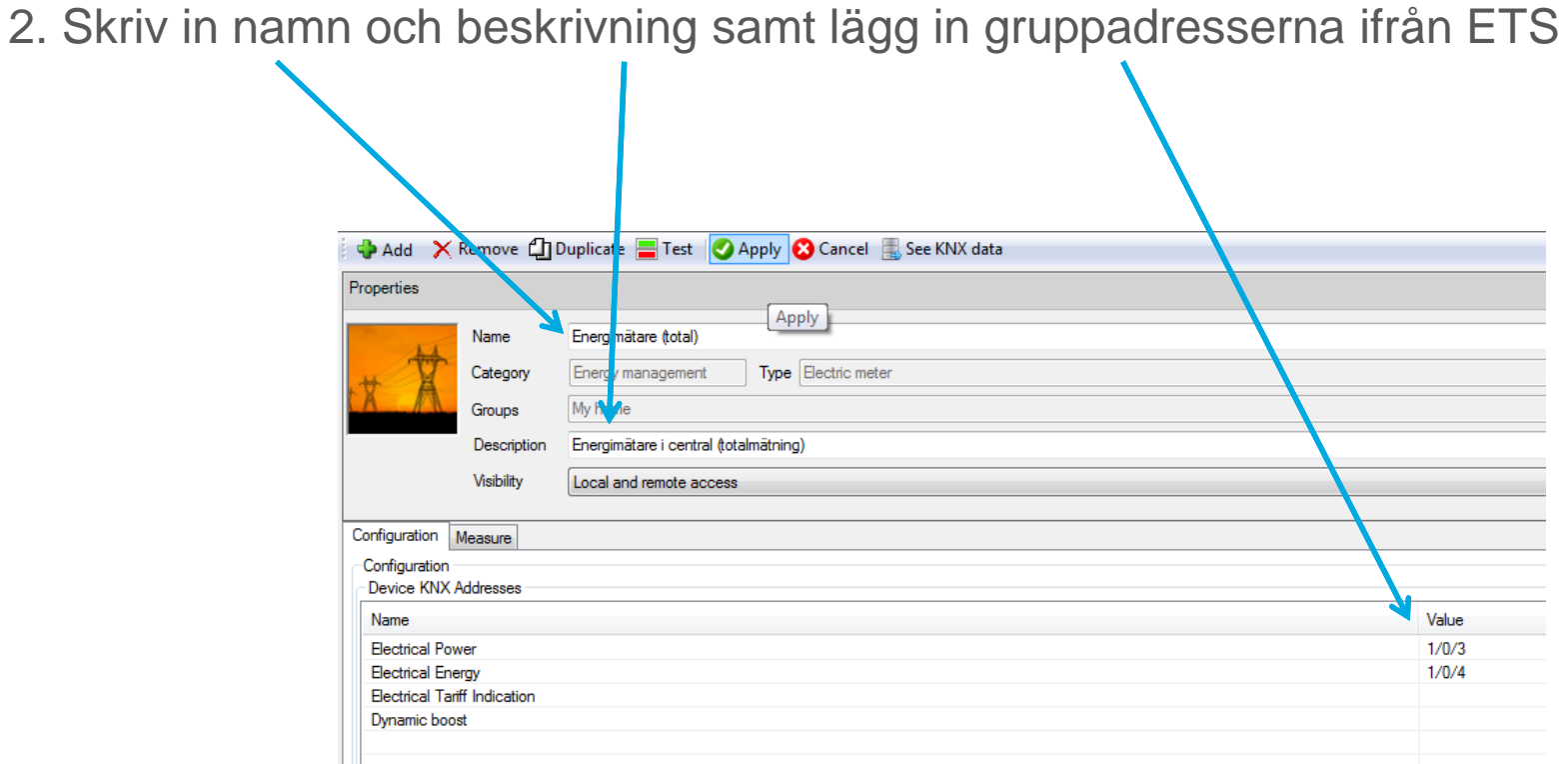

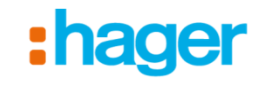

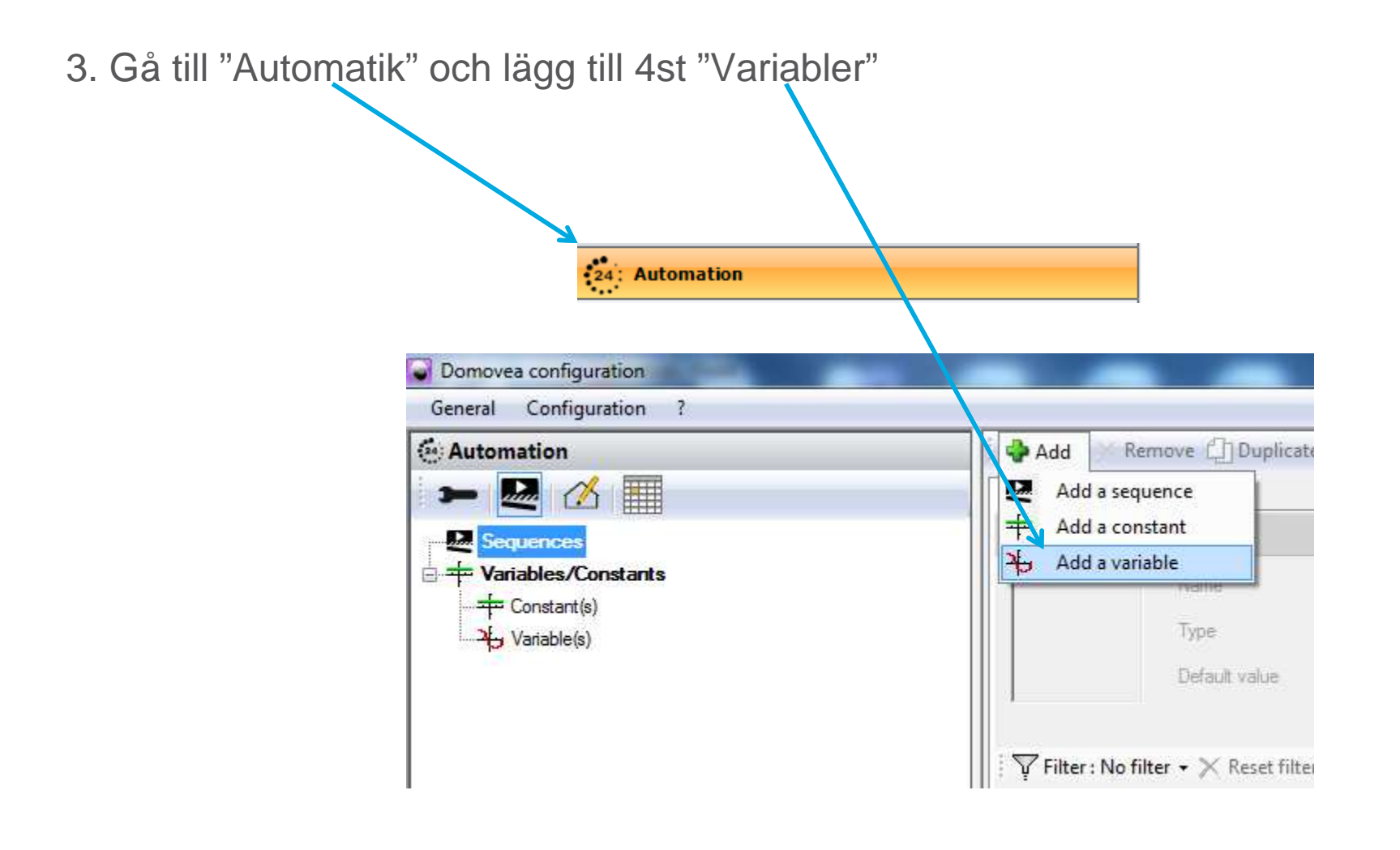

## :hager

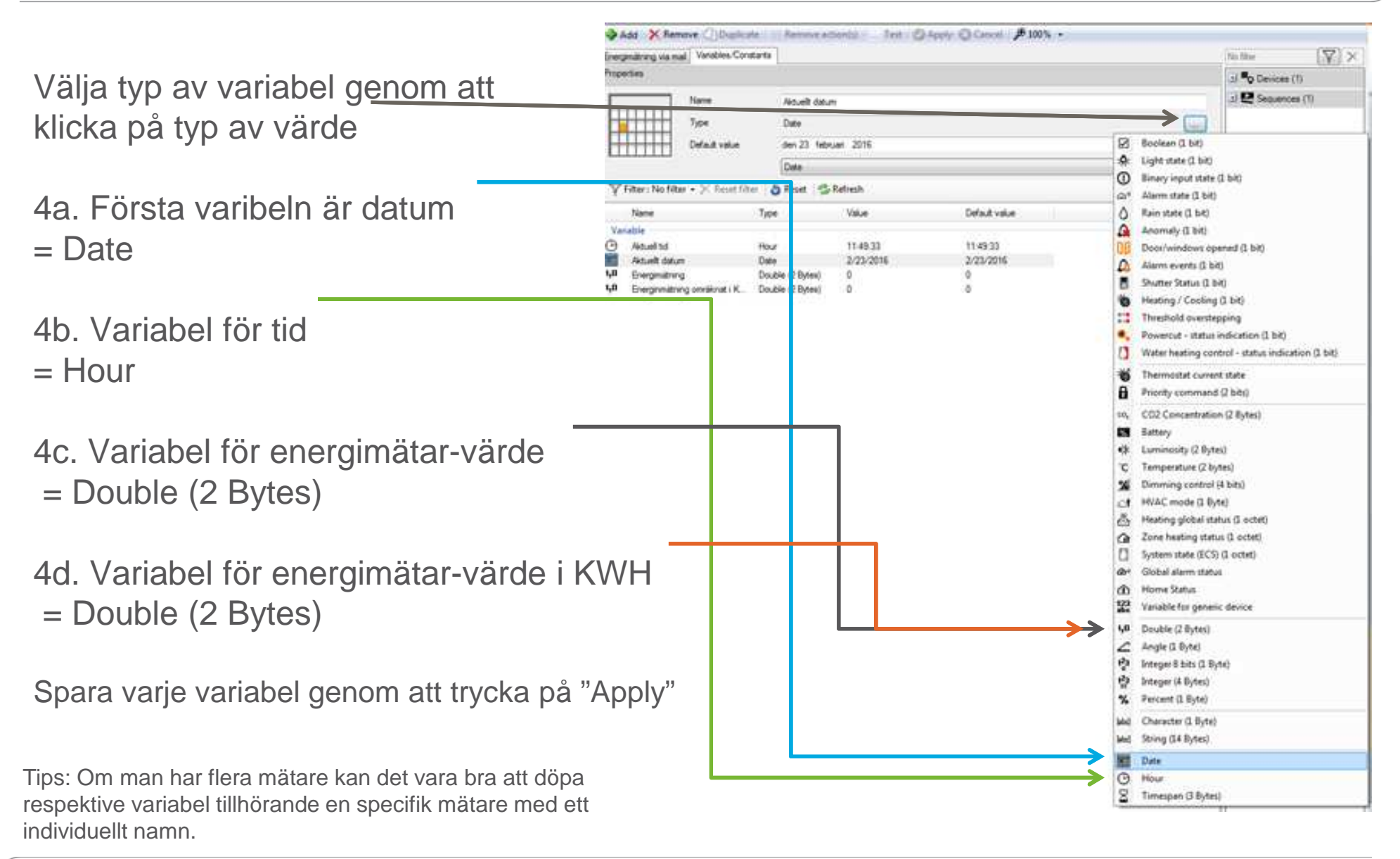

 $\left( \right)$ 

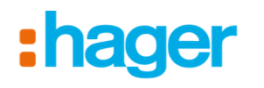

5a. Lägg till 1st sekvens (Sequence)

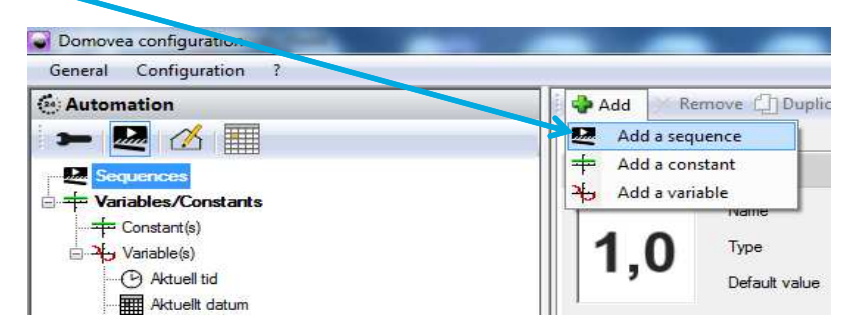

5b. Skriv in namn, beskrivning och spara genom att trycka på "Apply"

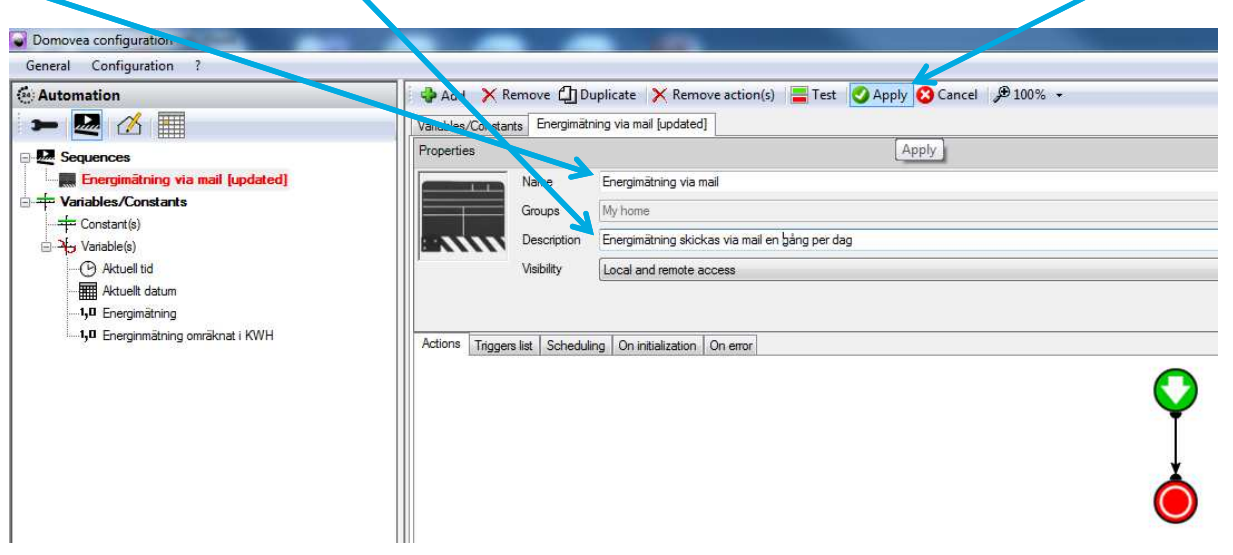

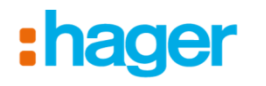

5c. Lägg till 4st matematiska formler

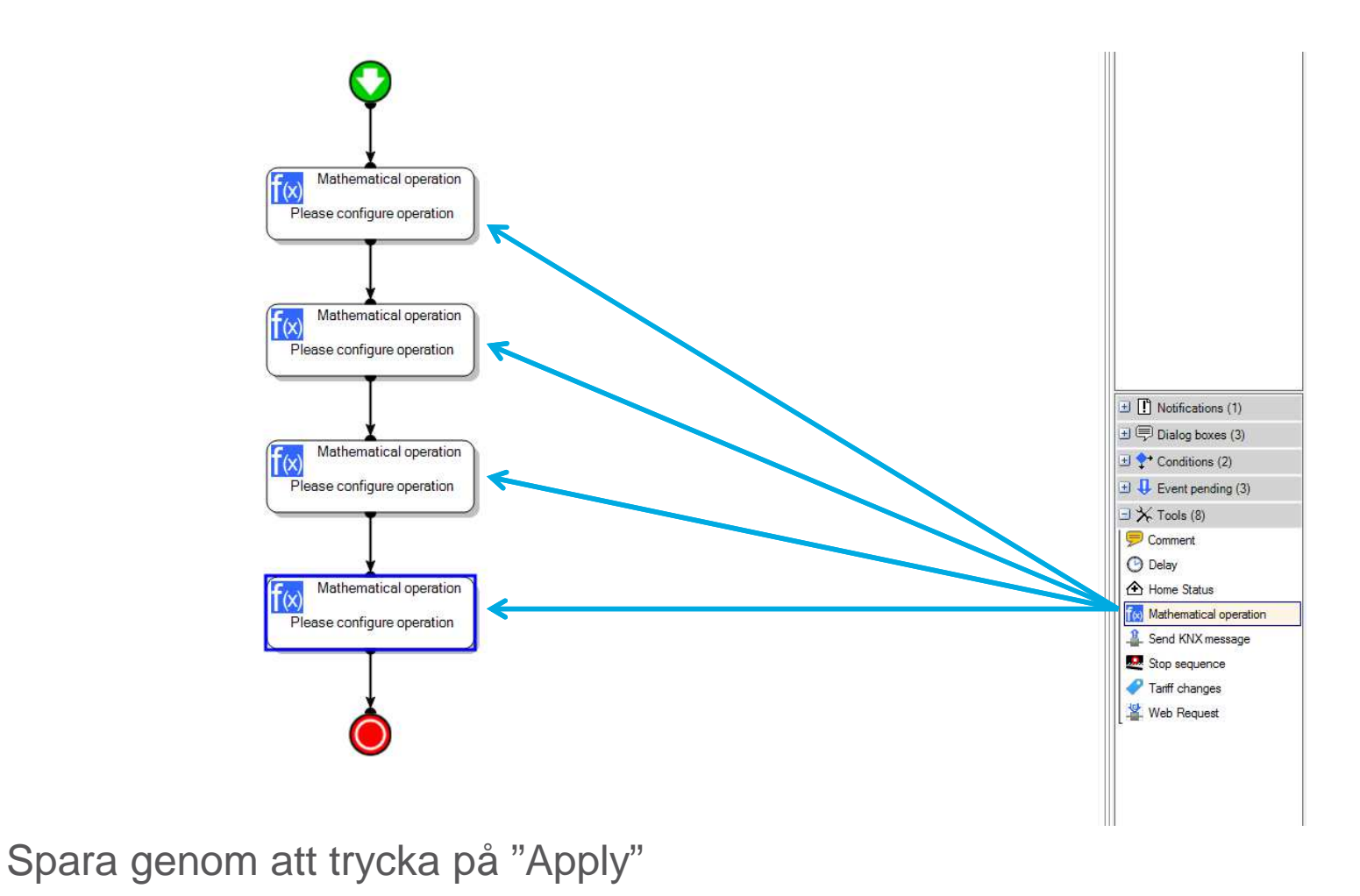

 $\bigcap$ 

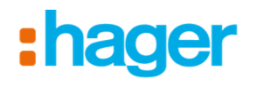

5e. För att komma åt innehållet i en beräkning så kan man "dubbel-klicka" på själva formeln i översiktsvyn eller så markerar man den och klickar bå fliken "Mathematical operation"

| i .         | Add        | × Remove            | Duplicate 🗙 Rem           | ove action(s)     | 🚍 Test 🛛 📿 Apoly     | 🙁 Cance | . ∲ 100% •   |                             |          |        |
|-------------|------------|---------------------|---------------------------|-------------------|----------------------|---------|--------------|-----------------------------|----------|--------|
| En          | ergimätnin | g via mail [updated | ] Variables/Constant      | ts                |                      |         | , ·          |                             |          |        |
| Pr          | operties   |                     |                           |                   |                      |         |              |                             |          |        |
|             | 1          | Name                | Energimätning via         | nail              |                      |         |              |                             |          |        |
|             | =          | Groups              | My home                   |                   |                      |         |              |                             |          |        |
| :           |            | Description         | Energimätning skic        | kas via mail en g | gång per dag         |         |              |                             |          |        |
|             |            | Visibility          | Local and remote a        | access            |                      |         |              |                             |          |        |
|             |            |                     |                           |                   |                      |         |              |                             |          |        |
|             | tions T    |                     |                           |                   |                      |         |              |                             |          |        |
| <b>  </b> ^ |            | iggers list   Sched | uling   On initialization | On error Ma       | thematical operation |         |              | -                           |          |        |
|             |            |                     |                           |                   |                      |         |              |                             |          | -( 📰 ) |
|             |            |                     |                           |                   |                      |         |              | Y                           |          |        |
|             |            |                     |                           |                   |                      |         |              |                             |          |        |
|             |            |                     |                           |                   |                      |         |              | Mathematical                | poration |        |
|             |            |                     |                           |                   |                      |         | <b>Ť</b> (×) |                             | peration |        |
|             |            |                     |                           |                   |                      |         | Co           | mpute operatio<br>variables | ns on    |        |
|             |            |                     |                           |                   |                      |         | 2            |                             |          |        |
|             |            |                     |                           |                   |                      |         |              | I                           |          |        |

5f. Första matematiska formeln Börja med att ändra + till x = (Set variable value)

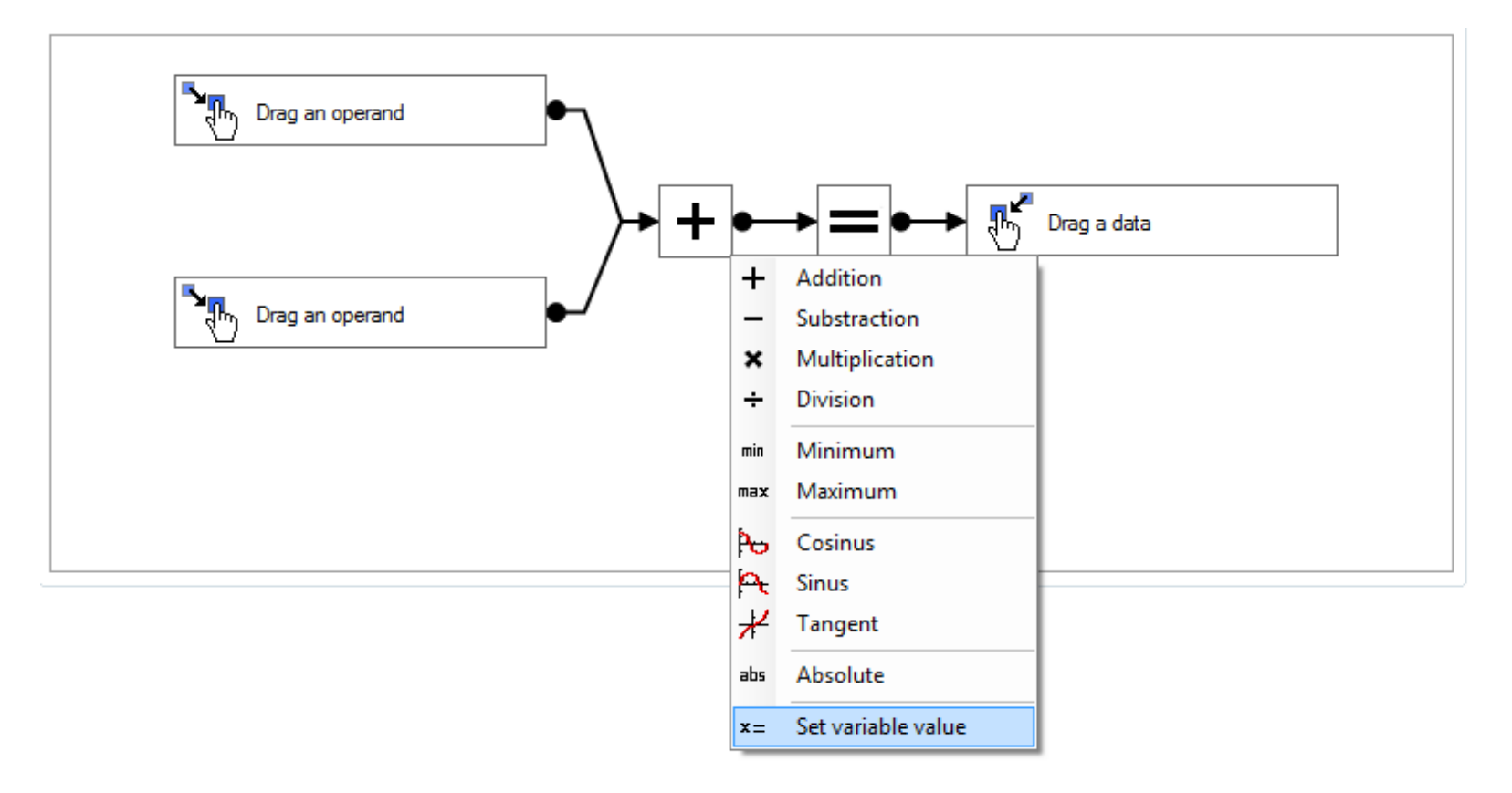

:hager

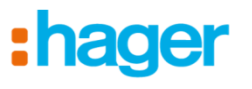

5g. Dra sedan in "System Date Time" till den vänstra delen i beräkningen och sedan variabeln "Aktuellt datum" till den högra beräkningen.

| nergimätning via r | nail Variable: | i/Constants                                          | No filter          | Ý      |
|--------------------|----------------|------------------------------------------------------|--------------------|--------|
| roperties          |                | Ξ                                                    | 🗄 📕 Devices (1)    |        |
|                    | Name           | Energimätning via mail                               | 🖭 🛃 Sequences (    | 1)     |
|                    | Groups         | My home                                              |                    |        |
|                    | Description    | Energimätning skickas via mail en gång per dag       |                    |        |
|                    | Visibility     | Local and remote access                              |                    |        |
|                    |                |                                                      |                    |        |
|                    |                |                                                      |                    |        |
| Actions Triggers   | list Scheduli  | ng On initialization On error Mathematical operation |                    |        |
| Computation blo    | configuration  |                                                      |                    |        |
| O Apply            | Cancel         |                                                      |                    |        |
|                    |                |                                                      |                    |        |
|                    | System         |                                                      |                    |        |
|                    | Date           |                                                      |                    |        |
|                    | 0.000          |                                                      |                    |        |
|                    |                |                                                      |                    |        |
|                    |                |                                                      |                    |        |
|                    |                |                                                      |                    |        |
|                    |                |                                                      |                    |        |
|                    |                |                                                      |                    |        |
|                    |                |                                                      |                    |        |
|                    |                |                                                      |                    |        |
|                    |                |                                                      |                    |        |
|                    |                |                                                      |                    |        |
|                    |                |                                                      | Constant(s)        | (0)    |
|                    |                |                                                      | J 2 Variable (4)   |        |
|                    |                |                                                      | Aktuell tid        |        |
|                    |                |                                                      | Aktuelit datum     |        |
|                    |                |                                                      | 1,0 Energimätning  |        |
|                    |                |                                                      | 1,0 Energinmätning | omrākn |
|                    |                |                                                      | Date and tim       | e (2)  |
|                    |                |                                                      | Current hour       |        |
|                    |                |                                                      | Carton Data T      | ma     |
|                    |                |                                                      | Sugram I are in    |        |
|                    |                |                                                      | System Date II     | /01    |

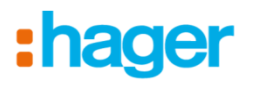

5h. Andra matematiska beräkningen Börja med att ändra + till

x = (Set variable value)

Och gör sedan precis som med den första med lägg in "Current hour" och Aktuell tid istället för datum

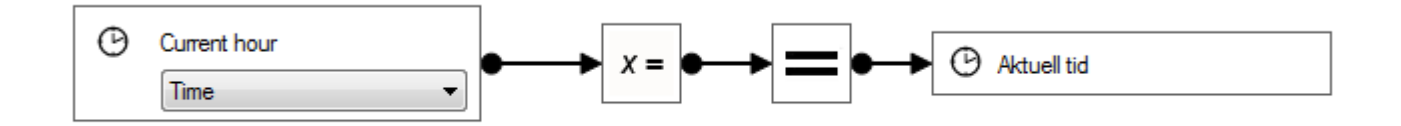

:hager

5i. Tredje matematiska beräkningen Börja med att ändra + till

x = (Set variable value)

Lägg sedan till Energimätaren (under "Devices" uppe till höger) Den ska till den vänstra delen av beräkningen.

Till höger drar man sedan in "Variabeln" Energimätning

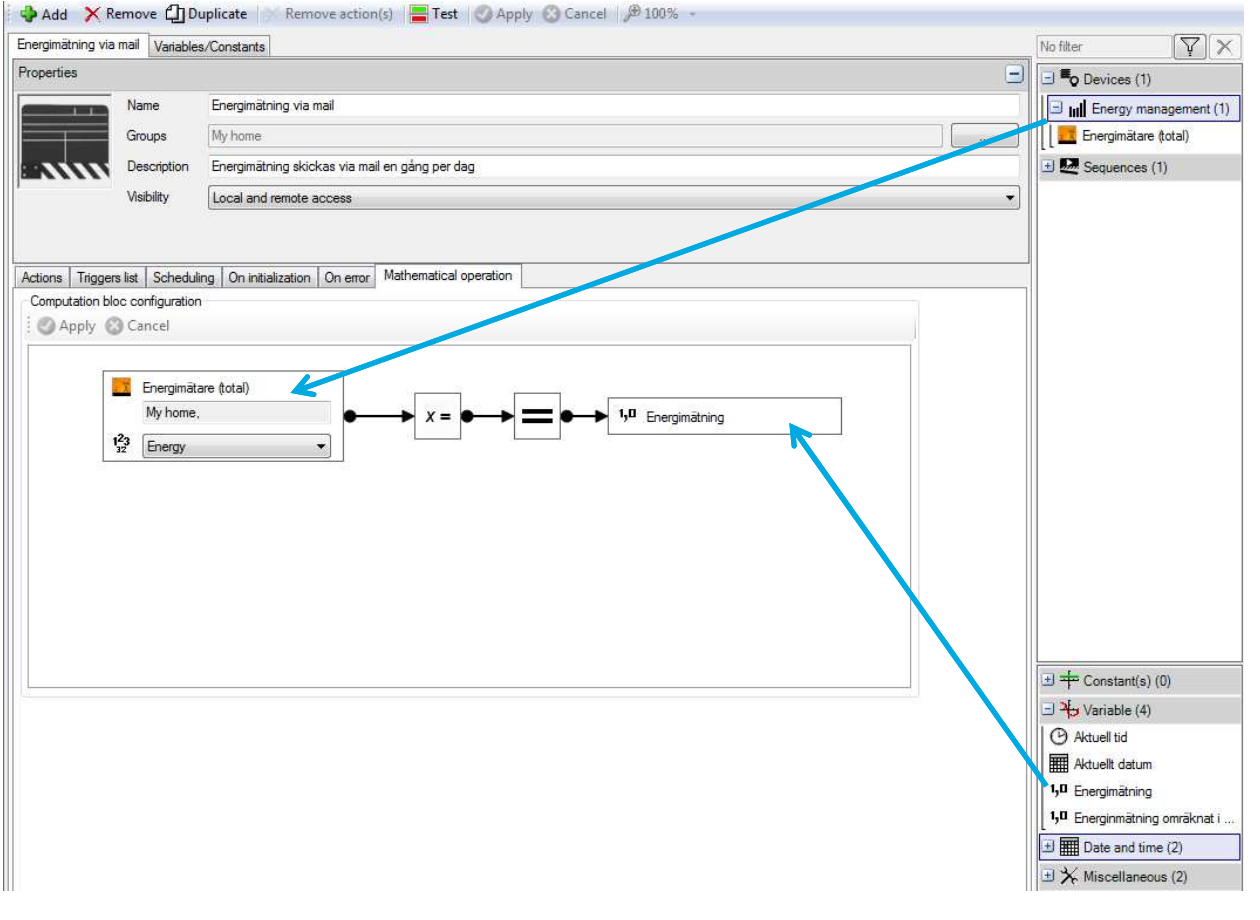

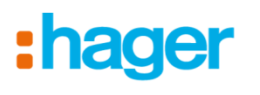

5j. Fjärde matematiska beräkningen Börja med att ändra + till </u> (Division)

Lägg "variabeln" Energimätning till den övre vänstra delen av beräkningen

Till höger drar man sedan in "Variabeln" Energimätning omräknat till KWH

Nere till vänster i beräkningen ska man sedan "höger klicka" och välja

Add unnamed constant to first operand

Efter detta kan man välja alternativet

1,0 Double (2 Bytes)

Och skriva in 1000,00 (ett tusen)

(Detta är för att man vill att mätarens värde ska delas på tusen för att få ut värdet i "Kilowatt" och inte bara "Watt")

| berakningen               | Add X Remove Ch Bunkinzte Remove action(c) Test Annhy Cancel 8100% -               |                            |
|---------------------------|------------------------------------------------------------------------------------|----------------------------|
| ill 🛨 (Division)          | Energimatring via mail Variables/Constants                                         | No filter                  |
|                           | Properties                                                                         | E Contraction (1)          |
|                           | Name Energimatning via mail                                                        | Energy management (1)      |
| an Manhama (11) al ana    | Groups My home                                                                     | 🛛 🗌 🛄 Energimätare (total) |
| matning till den          | Description Energimätning skickas via mail en gång per dag                         | 🗄 🛃 Sequences (1)          |
| eräkningen                | Vsibility Local and remote access                                                  |                            |
|                           | Actions Triggers list Scheduling On initialization On error Mathematical operation | 1                          |
| an in "Variabeln"         | Apply S Cancel                                                                     |                            |
| at till KWH               | 15 <sup>0</sup> Energimätning                                                      |                            |
| ningen ska man<br>h välja | 1.0 Double (2 Bytes)<br>1000.00                                                    |                            |
| rand                      | ex Maximum<br>Po Cosinus                                                           | 田中 Constant(s) (0)         |
|                           | Pet Sinus                                                                          | □ → Variable (4)           |
|                           |                                                                                    | Aktuell tid                |
| a alternativet            | Ausolute                                                                           | Aktuelit datum             |
|                           | x= Set Vanable value                                                               | 1,0 Energimätning          |
|                           |                                                                                    | Date and time (2)          |
| ett tusen) 🖊              |                                                                                    | ⊞ X Miscellaneous (2)      |

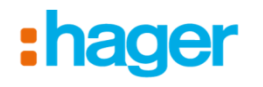

6a. Gå sedan tillbaka till fliken som heter "Actions" och lägg till "Send a notification"

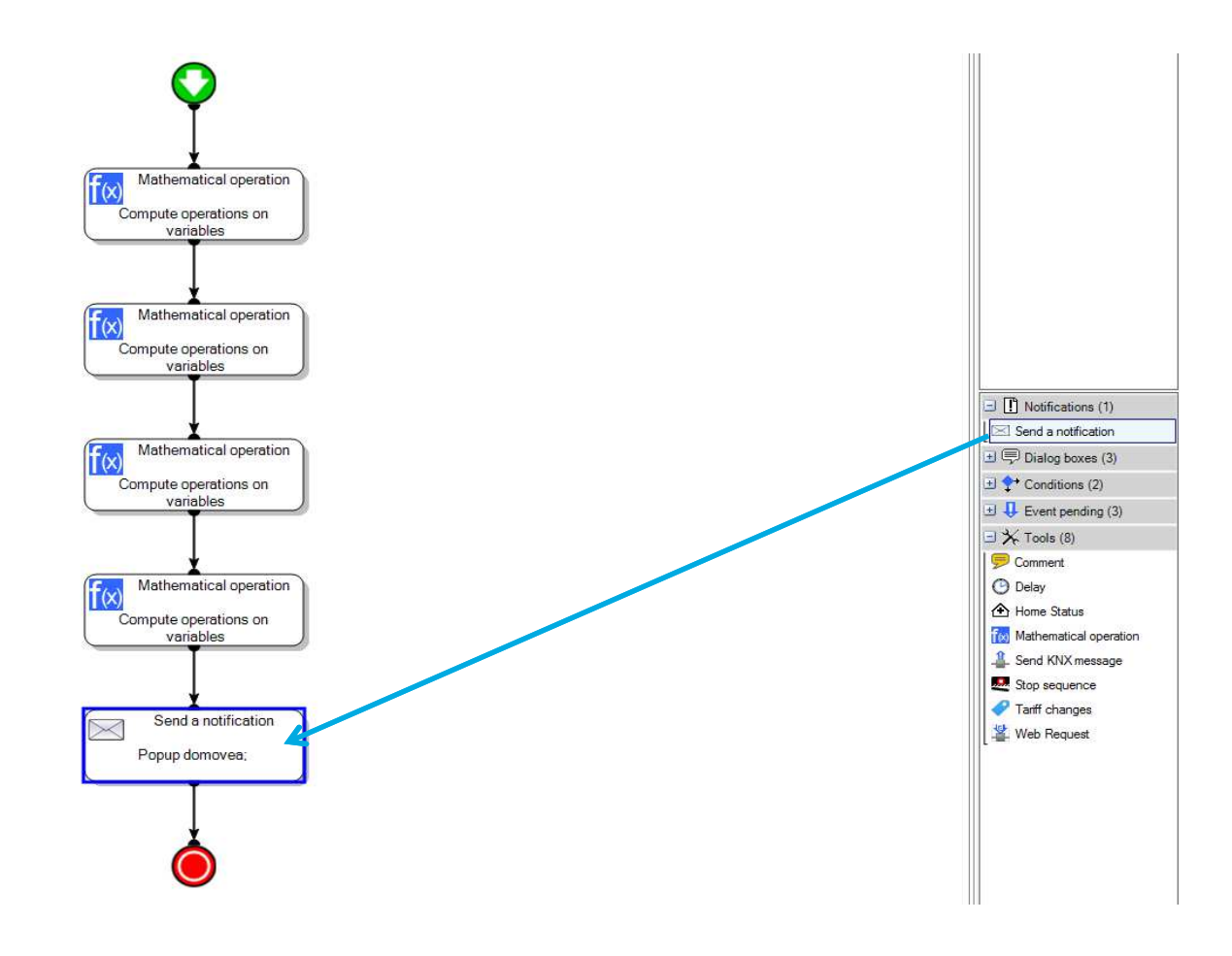

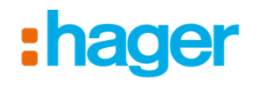

6b. "Dubbel-klicka" sedan på händelsen för att komma åt inställningar. Vi ska börja med att bygga upp innehållet i mailet som ska skickas iväg med energimätningen.

Klicka på inställningsrutan för "Message"

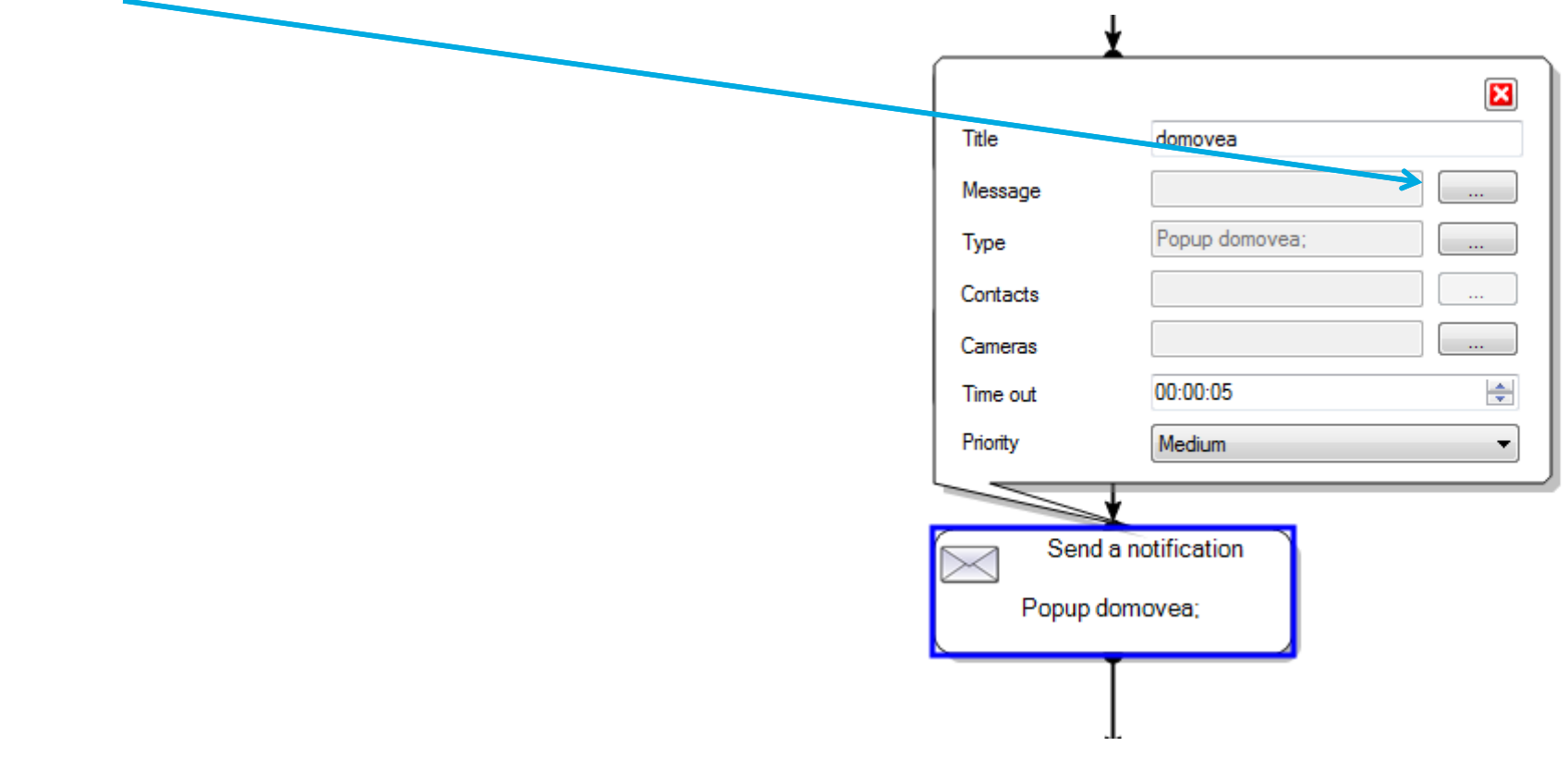

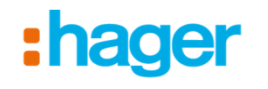

#### 6c. Börja med att trycka på "Add" och lägg till "variabeln" för datum

| lomovea         |                                   | Message Configuration     String |
|-----------------|-----------------------------------|----------------------------------|
| Add 🗕 🗙 Rem     | nove 🗠 Up 👻 Down                  |                                  |
| 1 String        | Message Configuration             |                                  |
| y Variable      | Aktuell tid                       |                                  |
| Constant        | Aktuellt datum                    |                                  |
|                 | 1,0 Energimätning                 |                                  |
|                 | 1,0 Energinmätning omräknat i KWH | Message content                  |
|                 |                                   |                                  |
|                 |                                   |                                  |
|                 |                                   | • •                              |
|                 |                                   | Apply Cancel                     |
|                 |                                   |                                  |
|                 |                                   | Tile domovea                     |
| lessage content |                                   | Message                          |
|                 |                                   | Type Popup domovea;              |
|                 |                                   | Contacts                         |
|                 |                                   | Cameras Cameras                  |
|                 |                                   | Priority Medium                  |
|                 |                                   |                                  |
|                 |                                   | Send a notification              |
|                 |                                   |                                  |
|                 |                                   | Popup domovea;                   |
|                 | Anoly Cancel                      | Popup domovea;                   |

( and a second

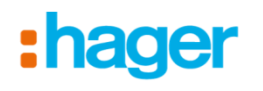

6d. Klicka på "Add" och lägg till en "Sträng" med text (string) gör sedan ett mellanslag i rutan till höger. (för att få ett mellanrum mellan datum och tid)

| domovea                                                                                                    |                                                |                  | Add - X Remove   In | Down                                                                    |              |
|----------------------------------------------------------------------------------------------------|------------------------------------------------|------------------|---------------------|-------------------------------------------------------------------------|--------------|
| Add - X Remove Add - X Remove Add - | Up 🗢 Down<br>Message Configuration<br>Variable | ▼ Aktuelit datum | -fød Message        | age Configuration                                                       |              |
|                                                                                                    |                                                |                  | Message content     |                                                                         | Apply Cancel |
| Message content                                                                                                    |                                                |                  |                     |                                                                         | I            |
| 'Aktuelit datum'                                                                                                    |                                                |                  |                     | Title<br>Message<br>Type<br>Contacts<br>Cameras<br>Time out<br>Priority | domovea      |

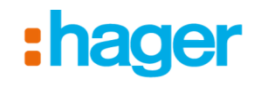

#### 6e. Börja med att trycka på "Add" och lägg till "variabeln" för tid

| domovea                                    | e   ▲ Up → Down<br>Message Configuration                                                                      |                                                                                                    |
|--------------------------------------------|----------------------------------------------------------------------------------------------------|----------------------------------------------------------------------------------------------------|
| → Constant                                 | Aktuell tid     Aktuellt datum     Aktuellt datum     I,0 Energimätning     I,0 Energinmätning omräknat i KWH | ► Här visas hela tiden meddelandet så som det kommer att se ut i mailet          Image: Configuration of the state of the state of |
| Message content<br>'Aktuellt datum"Aktuell | tid"                                                                                                    |                                                                                                    |
|                                            | Apply                                                                                                    | Message content<br>'Aktuelit datum' 'Aktueli tid'<br>sel<br>Apply Cancel                                                                                                    |

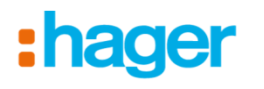

6f. Klicka på "Add" och lägg till ytterligare en "Sträng" med text I textfältet börjar vi med att byta rad (enter/retur) Skriv sedan in Mätarens namn/ev. beteckning på mätaren och avsluta med ; (semikolon)

Exempeltext:

Mätare i A1a;

| Add - X Remove A                                     | p 🗢 Down<br>Message Configuration |   |
|------------------------------------------------------|-----------------------------------|---|
| Aktueilt datum                                       | String                            |   |
| Aktuelit datum<br>[abc] Mātarenamn xxxx;             | Mätarenamn xxxx;                  | * |
| < [] +                                               |                                   | + |
| Message content<br>'Aktuellt datum' 'Aktuellt datum' |                                   |   |
| Matarenamn xxxx;                                     |                                   |   |
|                                                      |                                   | - |

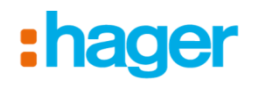

6g. Klicka på "Add" och lägg till den "variabel" som du döpt till , Energimätning omräknat i KWH

Denna kommer nu att hamna efter ; i meddelandets innehåll.

| Add • Kemove Add<br>- fabd Message<br>Aktuelt datum<br>- fabd<br>Aktuelt datum<br>- fabd Mätarenamn xxxx;<br>- 1,0 Energinmätning or | Message Configuration | Energinmätning omräknat i K 👻 | ] |
|----------------------------------------------------------------------------------------------------|-----------------------|-------------------------------|---|
| ٩                                                                                                    |                       |                               |   |
| Message content<br>'Aktuellt datum' 'Aktuell' datum'<br>Mätarenamn xxxx;'Energinmätn                                                 | ing områknat i KWH'   | •                             |   |
|                                                                                                    |                       |                               |   |

| (abd) String<br>↓ Variable ►<br>← Constant<br>(abd) Mätarenar  | Message Configuration<br>Aktuell tid<br>Aktuellt datum<br>1,0 Energimätning | ginmätning omräknat i K <sup>1</sup> 👻 |
|----------------------------------------------------------------|-----------------------------------------------------------------------------|----------------------------------------|
|                                                                | •                                                                           |                                        |
| < III                                                          |                                                                             |                                        |
| Message content<br>'Aktuellt datum' 'Aktue<br>Mätarenamn xxxx; | llt dətum"                                                                  | *                                      |

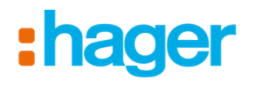

6i. Vill man ha fler mätare så repeterar man steg 6f och 6g och lägger helt enkelt till alla mätare man vill exportera i ett mail (max. 50st).

(Det är även här tipset om att sätta induviduella namn från tidigare kommer in)

| ⊡-{abc] Message                                                                                                    | Message Configuration                                          |        |
|----------------------------------------------------------------------------------------------------|----------------------------------------------------------------|--------|
| Aktuelit datum                                                                                                    | String                                                         |        |
| Aktuellt datum<br>(abc) Mätarenamn xxxx;<br>1,0 Energinmätning or<br>(abc) Mätarenamn xxxx;<br>1,0 Energinmätning or<br>(abc) Mätarenamn xxxx;<br>1,0 Energinmätning or | Mātarenamn xxxx;                                               |        |
| 4 <u> </u>                                                                                                    |                                                                | -<br>+ |
| Message content<br>'Aktuellt datum' 'Aktuellt datum'<br>Mätarenamn xoox;'Energinmätni<br>Mätarenamn xoox;'Energinmätni<br>Mätarenamn xoox;'Energinmätni                 | ng omräknat i KWH'<br>ng omräknat i KWH'<br>ng omräknat i KWH' |        |
|                                                                                                    |                                                                |        |

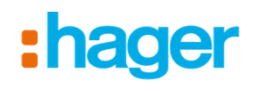

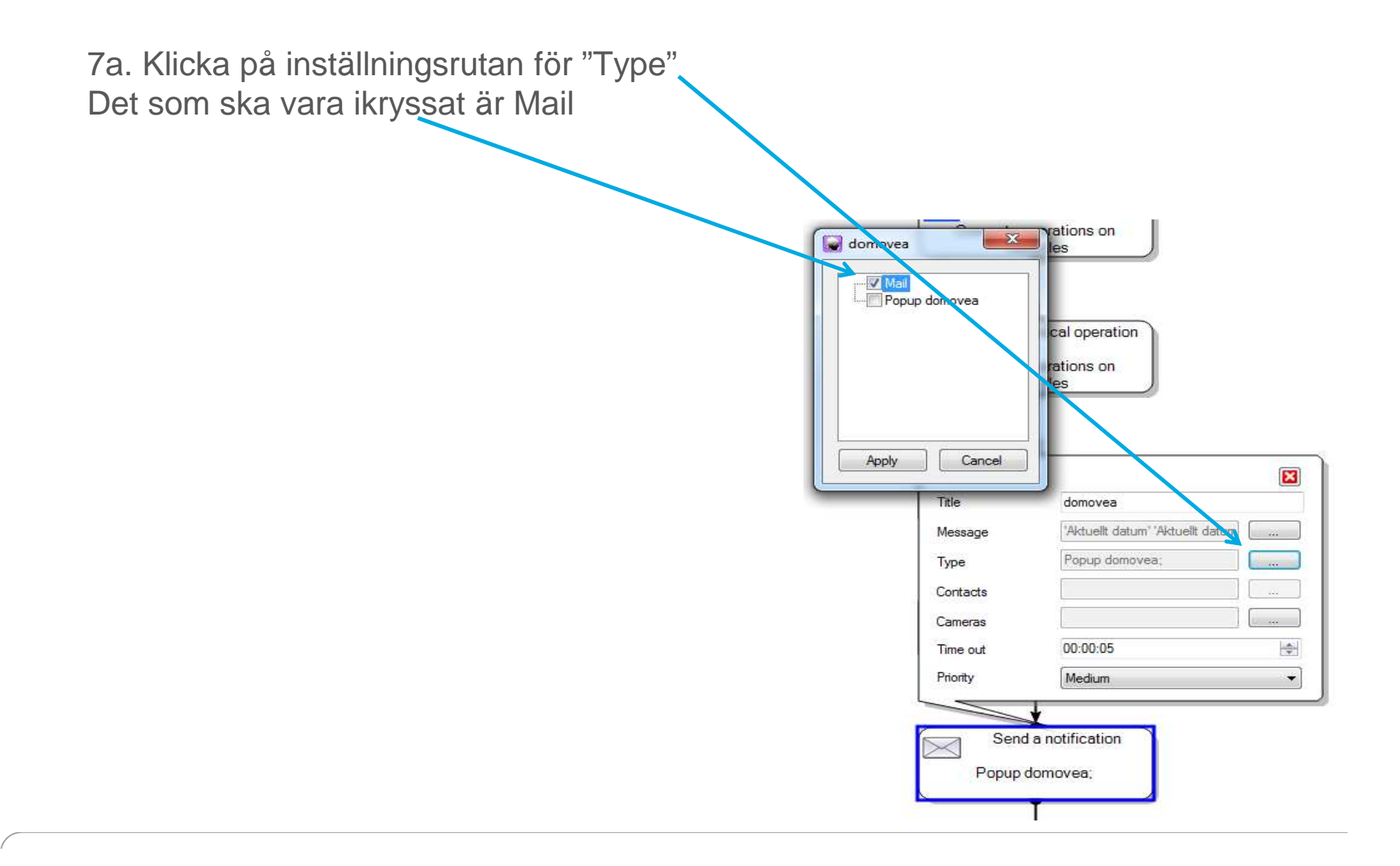

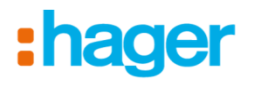

7b. Gå upp till menyn och klicka på "General" och välj "Server Settings"

| Klicka sedan på "Contacts c                                                                                                    | configuration"          |
|----------------------------------------------------------------------------------------------------|-------------------------|
|                                                                                                    | General Configuration ? |
|                                                                                                    | Server Selection        |
| Server Settings                                                                                                    | Server Settings         |
| NV Connadian                                                                                                    | Data management >       |
| Settings for connecting your home automation server to KNX fieldbus Not connected                                                                             | Quit ail [updated]      |
| Configure clock Configure connection Configure address.                                                                                                    | - Triables/Constants    |
| Modify the portal activation information, and publish the data to the portal Portal activation Data publication                                               |                         |
| twork configuration                                                                                                    |                         |
| Modify the current network configuration such as the IP address or the DNS address MAC address: 48:0F.CF.29:AF.90 Network configuration Network configuration |                         |
| Device name: GOELRUDOLF2                                                                                                    |                         |
| and contacts<br>Modify the SMTP parameters used to send mail, and the contacts list<br>SMTP configuration Contacts configuration.                             |                         |
| jonal options                                                                                                    |                         |
| Regional options Date configuration Ephemeride configuration                                                                                                  | 1                       |
| er Start date: 2/23/2016 6.46:45 AM Occupation rate Version: 3.5.0.1                                                                                          |                         |
| Database version: 1.0.1.73 Error log<br>OSVersion: Windows 7                                                                                                  |                         |
| Restart Server                                                                                                    |                         |
| ОК                                                                                                    |                         |
| Send a notification                                                                                                    |                         |

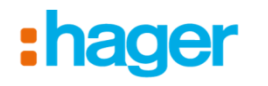

7c. Välj "Add" och fyll i namn och e-post. Detta är den som ska kunna ta emot mailet, är det flera så lägg till alla dessa epost adresser.

| F., L., E., C., | Add    |                     |
|-----------------|--------|---------------------|
|                 | Modify |                     |
|                 | Delete | A                   |
|                 | E.     | Contact             |
|                 |        | First Name Fornamn  |
|                 |        | Last Name Efternamn |
|                 |        |                     |

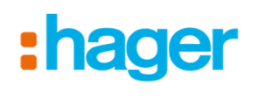

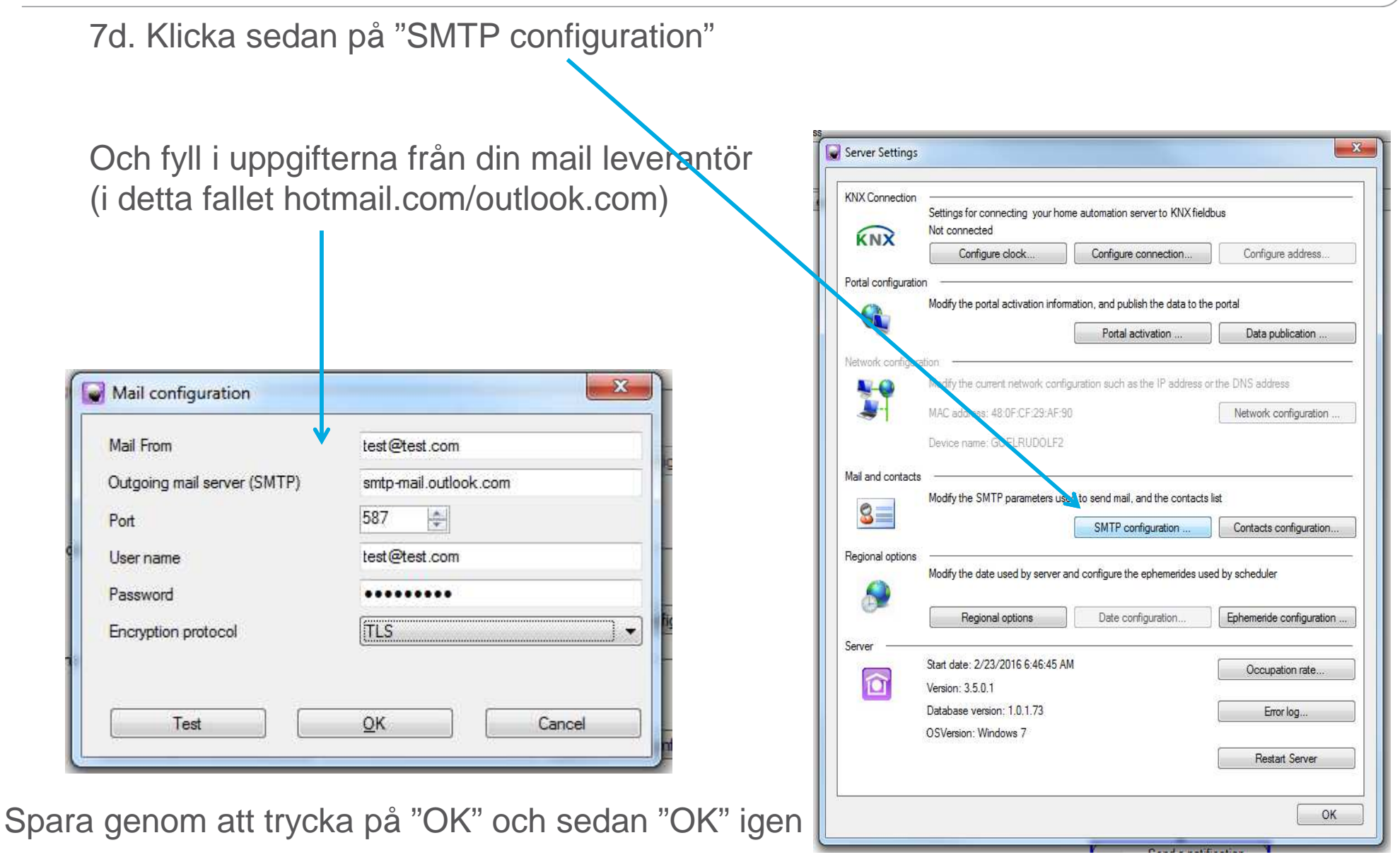

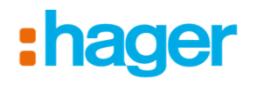

7e. Gå tillbaka till Sekvensen under Automatik och klicka på "Contacts" för att välja vilka som ska få e-posten med energimätningen genom att klicka i dem.

| domovea      | Compute ova            | natical operation<br>operations on<br>riables |
|--------------|------------------------|-----------------------------------------------|
|              | f(x) Mather<br>Compute | matical operation<br>operations on<br>riables |
| Apply Cancel |                        | ¥                                             |
|              | Title                  | domovea                                       |
|              | Message                | "Aktuelit datum" "Aktuelit datum              |
|              | Туре                   | Mail                                          |
|              | Contacts               |                                               |
|              | Cameras                |                                               |
|              | Time out               | 00:00:05                                      |
|              | Priority               | Medium 👻                                      |
|              | Seno<br>N              | d a notification<br>Mail:                     |

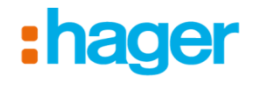

8a. Nu ska vi fylla i hur ofta detta ska skickas och det gör vi genom att gå till fliken "Scheduling" och att lägga till en "trigger" genom att trycka på "Add"

| _                     |                                                                                        |               |                                                |            |  |  |  |
|-----------------------|----------------------------------------------------------------------------------------|---------------|------------------------------------------------|------------|--|--|--|
|                       | 💠 Add 🛛 🗙 Remove 🖺 Duplicate 🛛 🔆 Remove action(s) 🛛 🚍 Test 🛛 🥑 Apply 😢 Cancel 🖉 100% 👻 |               |                                                |            |  |  |  |
|                       | /ariables/Constants Energimätning via mail [updated]                                   |               |                                                |            |  |  |  |
| Properties            |                                                                                        |               |                                                |            |  |  |  |
|                       |                                                                                        | Name          | Energimätning via mail                         |            |  |  |  |
|                       |                                                                                        | Groups        | My home                                        |            |  |  |  |
|                       | :                                                                                      | Description   | Energimätning skickas via mail en gång per dag |            |  |  |  |
| l                     |                                                                                        | Visibility    | Local and remote access                        |            |  |  |  |
| l                     |                                                                                        |               |                                                |            |  |  |  |
|                       |                                                                                        |               |                                                |            |  |  |  |
|                       | Actions Triggers li                                                                    | ist Schedulin | g On initialization On error                   |            |  |  |  |
| Triggers list         |                                                                                        |               |                                                |            |  |  |  |
| Add X Remove S Cancel |                                                                                        |               |                                                |            |  |  |  |
|                       |                                                                                        |               |                                                | No trigger |  |  |  |
|                       |                                                                                        |               |                                                |            |  |  |  |
|                       | No trigger                                                                             |               |                                                |            |  |  |  |
| 11                    |                                                                                        |               |                                                |            |  |  |  |

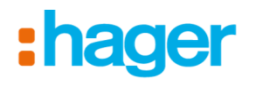

#### 8b. Välj ett alternativ under "Periodicity" och fyll i en starttid (Start time) under "Periodicity range"

|                                                                                                    | Periodicity                                                                                                    |
|----------------------------------------------------------------------------------------------------|----------------------------------------------------------------------------------------------------|
| 🖕 Add 🛛 🗙 Remove 🕼 Duplicate 🔗 Remove action(s) 📲 Test  Apply 😢 Cancel 🎾 100% -                                                                                                    |                                                                                                    |
| Variables/Constants Energimatning via mail [updated]                                                                                                    | One shot All the 1 🚔 days                                                                                                    |
| Properties                                                                                                    |                                                                                                    |
| Name Energimatning via mail                                                                                                    |                                                                                                    |
| Groups My home                                                                                                    |                                                                                                    |
| Description Energimätning skickas via mail en gång per dag                                                                                                    |                                                                                                    |
| Visibility Local and remote access                                                                                                    | Weekly                                                                                                    |
| Actions   Triggers list   Scheduling   On initialization   On error                                                                                                    | Monthly                                                                                                    |
| Add X Remove Cancel                                                                                                    |                                                                                                    |
| Description                                                                                                    | Yeardy                                                                                                    |
| Scheduled                                                                                                    | 0.029                                                                                                    |
| IIII Daily. Start on 2/23/2016 at 12:00 AM, all days                                                                                                    |                                                                                                    |
| ✓         III           Periodicity         I           One shot         All the           1         1           Ø         Dafy           Ø         Weekly                                                                                               | Periodicity range<br>Start date den 23 februari 2016 v Never end<br>© End on den 24 februari 2016 v<br>© End on den 24 februari 2016 v<br>© Ephemerides Sunrise v Configuration |
| O Monthly                                                                                                    | Time offset U v hours U v minutes after v initial date                                                                                                    |
| Yearly I                                                                                                    |                                                                                                    |
| Periodicity range                                                                                                    |                                                                                                    |
| Start date     den 23 februari 2016     v     Never end       end on     den 24 februari 2016     v       Start time     order     end on       Ephemendes     Sumise     Corfiguration       Time offset     0     minutes     after v     initial date | l detta fallet vill vi att sekvensen ska<br>gå varje dag, den har inget slutdatum<br>och sen ska skickas kl. 00.00.                                                             |
|                                                                                                    | och sen ska skickas kl. 00.00.                                                                                                    |